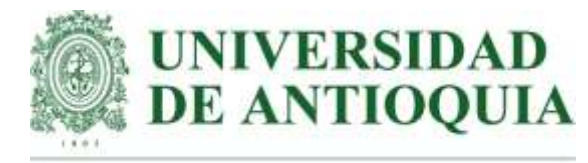

### Vicerrectoría de Docencia

### Departamento de Admisiones y Registro

### Ingreso de notas a cursos incompletos por el portal Universitario

El presente instructivo describe los pasos necesarios para el ingreso de las notas en los cursos que se encuentran en incompleto.

#### Para recordar...

# El Reglamento Estudiantil de Pregrado Acuerdo Superior 1 de 1981 en sus artículos 188 al 190, establece:

**ARTÍCULO 188.** Cursos incompletos. Cuando por excepcionales razones previamente aceptadas por el decano de la facultad, uno o varios estudiantes tengan que aplazar la terminación de uno o varios cursos no se les asignará calificaciones en los mismos y en su reemplazo se colocará incompleto.

**ARTÍCULO 189.** Mientras aparezca en un curso la notificación incompleto se aplaza la definición de la situación académica del estudiante hasta tanto el incompleto sea resuelto.

**ARTÍCULO 190.** Para resolver el incompleto se dispondrá de un plazo no mayor de seis meses contados a partir de la fecha de su autorización. En caso de no resolver el incompleto, la calificación obtenida se determinará conforme a lo establecido para asignar la nota a los cursos, teniendo en cuenta que las evaluaciones no presentadas serán calificadas con cero, cero (0.0).

## El Reglamento Estudiantil de Posgrado Acuerdo Superior 432 del 25 de noviembre de 2014, en su artículo 29 parágrafo 1 y 2 establece:

**Parágrafo 1.** Cuando por motivos de fuerza mayor o por situaciones imputables a la Universidad de Antioquia, el estudiante no pueda terminar un curso en el respectivo período académico este se reportará como incompleto. La situación de incompleto será autorizada por el Comité de Posgrado respectivo y deberá ser resuelta en el período inmediatamente siguiente. La condición de incompleto no le impedirá renovar su matrícula al semestre siguiente. Cuando en desarrollo o al finalizar el periodo académico en el cual desarrolle el incompleto se advierta una condición de insuficiencia sobreviniente, el estudiante automáticamente pierde su condición de estudiante.

## Parágrafo 2. Los trabajos de grado no son susceptibles de ser declarados incompletos al contar con la posibilidad de matricular en continuación.

### PASOS PARA ACCEDER AL PORTAL UNIVERSITARIO: OPCIÓN CURSOS A CARGO

Ingresar a <u>www.udea.edu.co</u> e ingresar como profesores

| Institucional Estudiar en la UdeA Invest | gación Extensión                                                               | Bienestar Internacional | Cultura y patrimonio  | Contratación y convocatorias |  |
|------------------------------------------|--------------------------------------------------------------------------------|-------------------------|-----------------------|------------------------------|--|
| DE ANTIQUIA                              | Síguenos 🧃                                                                     | 🗾 🛛 in 🗖                | Busca lo que necestas | ₽ Enlaces de interês >       |  |
|                                          | 🙆 ingresar 🗸                                                                   | 📕 Esp 🗸                 |                       | Junnes, 28 de mayo 2020      |  |
|                                          | Estudiantes Profesores Empleados Egresados Jubilados Letra 🖨 🚺 🚱 Contraste 💿 🗞 |                         |                       |                              |  |

\* Dar clic a la opción Gestión Académica:

| academica desarrolio docentes participación docente<br>docente cátedra | Sestión<br>académica | estión<br>dministrativa | Programa de<br>desarrollo<br>docente | Trámites<br>docentes | Procesos de<br>participación | Aspirantes a<br>docente de<br>cátedra |
|------------------------------------------------------------------------|----------------------|-------------------------|--------------------------------------|----------------------|------------------------------|---------------------------------------|
|------------------------------------------------------------------------|----------------------|-------------------------|--------------------------------------|----------------------|------------------------------|---------------------------------------|

\* Debe ingresar su usuario y contraseña para acceder al portal.

| Institucional | Estudiar en la UdeA | Investigación           | Extensión                 | Bienestar     | Internacional     | Cultur   |
|---------------|---------------------|-------------------------|---------------------------|---------------|-------------------|----------|
| Inicio        | login               |                         |                           |               |                   |          |
|               | Iniciar sesió       | n<br>e usuario y contra | seña nara a               | itenticarse e | n el Portal Unive | rsitario |
|               | *Usuario:           |                         |                           |               |                   |          |
|               | *Contraseña         |                         |                           |               |                   |          |
|               | No soy un rob       | oot<br>Priscos          | CAPTOHA<br>I- Condiciones |               |                   |          |
|               | Conectar >          |                         |                           |               |                   |          |

• Una vez ya autenticado, debe ingresar a la opción de "Cursos a cargo" y digitar nuevamente su clave de portal

| Cursos a cargo                                                      | VALIDAR USUARIO                                                                                                    |
|---------------------------------------------------------------------|----------------------------------------------------------------------------------------------------|
| Solicitudes de cancelación<br>de curso                              | Usuario: .                                                                                                    |
| Evaluar solicitudes de<br>reconocimiento de<br>materias             | La página que solicitas está protegida por seguridad, por esta razón te solicitamos<br>que ingreses nuevamente tu contraseña de portal. Recuerda que tienes tres intentos<br>de validación si en el tercero no lo logras, tu sesión en el portal será cerrada. |
| Consultar solicitudes de<br>reconocimiento de<br>materias asignadas | Contraseña                                                                                                    |
| Grupos, cupos y horarios                                            | ingresa tu contraseña                                                                                                    |
| Dedicación exclusiva                                                |                                                                                                    |
| Acompañamiento examen<br>de admisión                                | VALIDAR                                                                                                    |
| Asuntos estudiantiles                                               |                                                                                                    |

- Aparece la página donde tiene los "CURSOS A CARGO" y otra sección llamada "CURSOS INCOMPLETOS", en la cual figuran los cursos que tiene a cargo como incompletos. En esta encontrará los siguientes campos:
  - SEMESTRE: indica el semestre académico en el cual se encuentra el curso a cargo.
  - Materia: Código del curso.
  - > Apócope: Nombre corto del curso.
  - > Grupo: Grupo el cual se encuentra asignado.
  - > Estado: En este campo se encontrará con dos opciones:
    - a. El estado "INGRESO NOTAS", corresponde a que puede ingresar notas a los estudiantes que se encuentran en el curso declarado como incompleto.
    - b. El estado "CONFIRMAR NOTAS", corresponde a que el docente ya ingresó notas, las guardo, pero no ha realizado la confirmación.

**Nota1:** En cualquiera de los estados, se puede ingresar las notas del curso declarado como incompleto.

### CURSOS & CARGO Fecha: 04/05/2021 11:04 am

#### Profesor(a)

Seleccione un curso, la opción que desea para este y finalmente oprima el respectivo botón 1r a la opción'

Estados de un curso: N (Ingreso de notas), SC (Solicitud de correction de notas), SI (Solicitud de incompleto), C (Correction de notas), I (Incompleto), P (Periodo para solicitud de correcciones)

#### Tenga en cuenta

Si considera que a continuación le falta algún curso, que la lecha de terminación está incorrecta o que usted debería ser el coordinador del curso, por lavor comuniquese con su respectivo vicedecano.
 a administración de ventaciones y la solicitad de recomplete vols pueden se realizado cuando el curso está en estado N.
 Bi ingreso de taítas sólo puede ser realizado cuando el curso está en estado N.
 Bi ingreso de habitraciones sólo puede ser realizado cuando el curso está en estado N.
 Bi ingreso de habitraciones sólo puede ser realizado cuando el curso está en estado N.
 Bi ingreso de habitraciones sólo puede ser realizado cuando el curso está en estado N.
 Si consider de la fecha de terminación.
 La solocido de corrección sólo puede ser realizado cuando el curso está en estado P.
 Las conocciones de notes luego del ciene del curso. NO entrano entido e dido de do de do de luego. NO entrano entido ed do dido de do de estado de luego. NO entrano entido de dido de do de estado esta estado E.
 Las conocciones de notes luego del ciene del curso. No estado el antimación.
 Si tiene alguna difficuítad, prede comunicame con la mese de ayuda al número 2153959 opción 3 o redicar la solicitud en la página soluciones udea edu co usando ve usuario y cleve del portal.

aum Courantina Conta Contana 🗂 ant Câlun 🔭 antonuna 🗮 auna to couran 🍐 anda V ant 🐧 au Cânooraanna 👘 austrik 👘 antonu a coola

Someetiin Middlangforiging Monduc the la munocla Estadu Estad

#### No tiene cursos a Sargo

#### CURSOS INCOMPLETOS

| Series Alle | 60cmria | Apticope                                | Gright | Emails                        | Operativite                |
|-------------|---------|-----------------------------------------|--------|-------------------------------|----------------------------|
| 20201       | 3037013 | ADULTEZ I: PROBLEMAS MEDICOS DE ADULTEZ | 1      | PENDIENTE POR CONFIRMAR NOTAS | Ingresar ó confirmar notas |
| 20201       | 3037013 | ADULTEZ I: PROBLEMAS MEDICOS DE ADULTEZ | 1      | PENDIENTE DE INGRESAR NOTAS   | Ingresar notas             |
| 20201       | 3037001 | ADULDEZ I: SALUD MENTAL                 | 1      | PENDIENTE POR CONFIRMAR NOTAS | Ingresar ó confirmar notas |
| 29201       | 3037001 | ADULDEZ I: SALUD MENTAL                 | 1      | PENDIENTE DE INGRESAR NOTAS   | Ingresar notas             |
|             |         |                                         |        |                               |                            |

# PARA INGRESAR NOTAS DE INCOMPLETO A UNO O VARIOS ESTUDIANTES DEL CURSO.

ATENCIÓN: Puede ingresar la nota de los estudiantes que aún no la tienen, cambiar la nota de los que ya la tienen sin confirmar, o confirmar las notas. Ten presente que cada vez que guardes notas, se generará un nuevo código de confirmación diferente al anterior y será el único que podrás usar. Adicionalmente, al ingresar el código de confirmación, se confirmarán todas las notas ingresadas previamente, por lo que el estudiante desaparecerá del listado y no podrás cambiar la nota.

Nota:

- Para que aparezca el curso cargado como incompleto debe figurar en el sistema MARES como coordinador del curso e igualmente este le figura en el portal hasta la fecha de finalización del mismo.
- Ingresar a cursos a cargo, a la sección "CURSOS INCOMPLETOS" y presiona el botón de ingresar nota, así:

| IRSOS & CAR<br>cha: 04/05/202                                                                    | 30<br>1 11:04 am                                                                                                    |                                                                                                    |                                                                                                    |                                                           |                                                                                                    |                                                                                                    |
|--------------------------------------------------------------------------------------------------|----------------------------------------------------------------------------------------------------|----------------------------------------------------------------------------------------------------|----------------------------------------------------------------------------------------------------|-----------------------------------------------------------|----------------------------------------------------------------------------------------------------|----------------------------------------------------------------------------------------------------|
| ofesor(a)                                                                                        |                                                                                                    |                                                                                                    |                                                                                                    |                                                           |                                                                                                    |                                                                                                    |
| leccione un cu                                                                                   | sa, la apción que                                                                                                    | e desea para este y finalmente oprima el respectivo botón "ir a la opció                                                                                                    | ie'                                                                                                    |                                                           |                                                                                                    |                                                                                                    |
| tados de un ci                                                                                   | uso. N (Ingreso i                                                                                                    | de notas), SC (Solicitud de correción de notas), SI (Solicituit de incor                                                                                                    | npleto), C (Correción de notas), I (Incomp                                                                                                    | pleto), P (Per                                            | iada para solicitud de correcciones).                                                                                                    |                                                                                                    |
| inga en cuenta                                                                                   | E.                                                                                                    |                                                                                                    |                                                                                                    |                                                           |                                                                                                    |                                                                                                    |
| El ingreu     El ingreu     La solici                                                            | o de faitas sólo ;<br>o de habilitacion<br>ud de corrección                                                                                                    | puede ser malizado cuando el curso está en estado N y C.<br>as sólo puede ser realizado cuando el curso está en estado C. 100%<br>i sólo puede ser realizada cuando el curso está en estado P.                                                                                                    | evaluado y antes de la fecha de termina                                                                                                    | ición.                                                    |                                                                                                    |                                                                                                    |
| B ingres     D ingres     La solici     Las com     Si tiene                                     | o de faitas sólo ;<br>o de habitación<br>tad de corrección<br>reciones de nota<br>alguna difficulto                                                                                                    | puede ser maitzado cuando al curso está en estado N y C.<br>es sióp puede ser realizado cuando el curso está en estado P.<br>to los puede ser realizado cuando el curso está en estado P.<br>a luego de icrere del curso. NO generan ensis de código de confirma<br>est, puede comunicarse con la mesa de ayuda al número 21559<br>(Conput Numbre de la numero)                                                                                                    | evaluado y antes de la lecha de termina<br>ción,<br>39 opción 3 o radicar la soficitud en l<br>control<br>to dene cursos a Sargo.                                                                                                    | ición.<br>Na pégina so<br>Contra                          | luciones udea, edu co usando su usanti<br>Faluer Haldi Talinina                                                                                                    | o y clove del portal.<br>Estudio Estudi                                                                         |
| Bingres     Dingres     La solori     Las com     Sit tiene     Sense                            | o de faitas sólo j<br>o de habilitación<br>reciones de nota<br>alguna dificulta<br>PLETOS                                                                                                    | puede ser maitzado cuando al curso está en estado N y C.<br>es sólo puede ser enalizado cuando el curso está en estado C. 100%<br>n solo puede ser realizado cuando el curso está en estado P.<br>la luego del cuerto el curso. No generan enis de códgo de confirma,<br>est, puede comunicarse con la mesa de ayuda al número 21559<br>(Conput Nombre de la monecta)                                                                                                    | evaluado y antes de la lecha de termina<br>ción.<br>59 opción 3 o radicar la solicitud en l<br>Control<br>No dene cursos a Sargo.                                                                                                    | ición.<br>Te página so                                    | luciones udea, edu co usando su usuarlo<br>Estánas Mald Estánica                                                                                                    | o y clove del portal.<br>Estudit Estudi                                                                         |
| E ingres<br>E ingres<br>La solor<br>Stiteme<br>Series<br>JRSOS INCOM                             | o de fatitas sélo j<br>o de habilitación<br>de connección<br>ecciones de nota<br>alguna difficulta<br>non<br>PLETOS<br>seconcia                                                                                                    | puede ser maitzado cuando al curso está en estado N y C.<br>es siós puede ese realizado cuando el curso está en estado C. 100%<br>noto puede ser realizado cuando el curso está en estado P.<br>a luego del circente del curso. No generan enito de códgo de confirma<br>est. poede comunicorse con la mese de ayuda al número 21559<br>Ricenped Nombre de la nomecto<br>Interpretativa de la nomecto                                                                                                    | evaluado y antes de la lecha de termina<br>ción.<br>39 opción 3 o radicar la soficiliud en l<br>Control<br>Ko tiene cursos a Sargo.                                                                                                    | ición.<br>Ta pàgina so<br>Comhine                         | luciones adea, edu co usendo su usantis<br>Faluer Hald Taitoines<br>Estate                                                                                                  | o y clove del portal.<br>Estudio Estudi<br>Oprinsción                                                           |
| El ingres<br>El ingres<br>La scon<br>Stitene<br>URSOS INCOM                                      | ic de faitas séla j<br>o de habilitación<br>de connección<br>ecciones de nota<br>alguna difficulta<br>mini-<br>puertos<br>seconda<br>alguna difficulta<br>puertos<br>seconda<br>alguna difficulta<br>alguna difficulta<br>seconda<br>alguna difficulta<br>seconda<br>alguna difficulta<br>seconda<br>alguna difficulta<br>seconda<br>alguna difficulta<br>seconda<br>alguna difficulta<br>seconda<br>alguna difficulta<br>seconda<br>alguna difficulta<br>seconda<br>seconda<br>seconda<br>alguna difficulta<br>seconda<br>seconda<br>sec                      | puede ser maizado cuando al curso está en estado N y C.<br>es siós puede ser realizado cuando el curso está en estado C. 100%<br>noto puede ser realizado cuando el curso está en estado P.<br>a luego del cieren del curso. Not generan emis de código de confirma<br>est, preste comunicame con la mese de ayuda al número 21550<br>Richard Nombre de la nomesta<br>Interpreta de la curso Nota de la número 21550<br>Richard Nombre de la nomesta<br>Adultez e PROBLEMAS MEDICOS DE ADULTEZ                       | evaluado y antes de la lecha de termina<br>ción.<br>99 opción 3 o nadicar la soficitud en l<br>Control<br>Ko dene cursos a Sargo.                                                                                                    | ación.<br>Na pelgima eo<br>Constitue<br>Constitue<br>T    | Iuciones udea edu co usendo su usuarti<br>Falue Italia Telenino<br>Esculo<br>PENDIENTE POR CONFIRMAR NOTA                                                                   | o y clove del portal.<br>Estudio Estudi<br>Oprinación<br>S. Ingresar ó confirmar notas                          |
| Bingres     Bingres     La scon     Stiteme  URSOS INCOM  20201 20201                            | o de faitas sólo y<br>o de habitacion<br>ted de corrección<br>ecciones de nota<br>alguna dificulta<br>puesta dificulta<br>puestos<br>puestos<br>puestos<br>alguna dificulta<br>puestos<br>puestos<br>alguna dificulta<br>puestos<br>puestos<br>alguna dificulta<br>puestos<br>puestos<br>alguna dificulta<br>puestos<br>puestos<br>alguna dificulta<br>puestos<br>puestos<br>alguna dificulta<br>puestos<br>puestos<br>alguna dificulta<br>puestos<br>puestos<br>alguna dificulta<br>puestos<br>puestos<br>alguna dificulta<br>puestos<br>puestos<br>alguna dificulta<br>puestos<br>puestos<br>alguna dificulta<br>puestos<br>puestos<br>alguna dificulta<br>puestos<br>puestos<br>alguna dificulta<br>puestos<br>puestos<br>puestos<br>alguna dificulta<br>puestos<br>puestos                                   | puede ser maizado cuando al curso está en estado N y C.<br>es siós puede ser realizado cuando el curso está en estado C. 100%<br>noto puede ser realizado cuando el curso está en estado P.<br>a luego del circa Moy generan entis de código de confirma<br>est, puede comunicarse con la mesa de ayuda al número 21559<br>REGNANT AL CONTRACTOR DE CONTRACTOR DE CONTRACTOR<br>REGNANT AL CONTRACTOR DE CONTRACTOR<br>ADULTEZ I: PROBLEMAS MEDICOS DE ADULTEZ<br>ADULTEZ I: PROBLEMAS MEDICOS DE ADULTEZ            | evaluado y antes de la lecha de termina<br>ción.<br>39 opción 3 o nadicar la soficitud en l<br>Control<br>Ro dene cursos a Sargo.                                                                                                    | sción.<br>Ta pàgina so<br>Treshus<br>(Chigas<br>1<br>1    | Auciones voles edu co usendo su usuarti<br>Estus fuilit Televino<br>Esculo<br>PENDIENTE POR CONFIRMAR NOTA<br>PENDIENTE DE MORESAR NOTA                                     | o y clove del portal.<br>Estudio Estudio<br>Oprinicióne<br>S Ingresar ó confirmar notas                         |
| Bingras<br>Bingras<br>Lascon<br>Stiteme<br>URSOS INCOM<br>URSOS INCOM<br>20201<br>20201<br>20201 | o de faitas sólo y<br>o de habitacion<br>ted de corrección<br>ecciones de nota<br>alguna dificulta<br>perensis<br>presentas<br>alguna dificulta<br>perensis<br>alguna dificulta<br>perensis<br>alguna dificulta<br>perensis<br>alguna dificulta<br>alguna<br>perensis<br>alguna<br>perensis<br>perensis<br>alguna<br>perensis<br>perensis<br>perensis<br>perensis<br>perensis<br>perensis | puede ser maizado cuando al curso está en estado N y C.<br>es siós puede ser realizado cuando el curso está en estado P.<br>to logo de cieren realizado cuando el curso está en estado P.<br>a luego de cieren del curso. No generan entis de código de confirma<br>est, puede comunicarse con la mesa de ayuda al número 2559<br>Escanol Humbrid de la número.<br>Secural Humbrid de la número.<br>Adultez I: PROBLEMAS MEDICOS DE ADULTEZ.<br>ADULTEZ I: PROBLEMAS MEDICOS DE ADULTEZ.<br>ADULTEZ I: SALUD MENTAL. | evaluado y antes de la fecha de termina<br>ción.<br>39 opción 3 o nadicar la soficitud en l<br>Control de la forma de la soficitud en l<br>Control de la soficitud en la soficitud en la soficitud en la soficitud en la soficitad de la soficitad de la s | ición.<br>Tendina ha<br>Tentina<br>Izangen<br>1<br>1<br>1 | Auciones voles edu co usendo su usuarti<br>Edus Rului Edulatus<br>Escalos<br>PENDIENTE POR CONFIRMAR NOTA<br>PENDIENTE POR CONFIRMAR NOTAS<br>PENDIENTE POR CONFIRMAR NOTAS | o y cleve del portal.<br>Estudio<br>Continuitor<br>S Ingresar o confirmar notas<br>S Ingresar o confirmar notas |

- Una vez presione ingresar nota, aparecerá una venta la cual contiene lo siguiente:
- a. La información de la materia a ingresar.

## INCOMPLETOS INDIVIDUALES

## Materia: [3037013] ADULTEZ I: PROBLEMAS MEDICOS DE ADULTEZ Semestre: 20201

Grupo: 1

b. Un cuadro donde podrá visualizar como definió las evaluaciones del curso

| El curso no tiene evaluaciones ingresadas, por lo que no puedes | s consultar las notas de los estudiantes |
|-----------------------------------------------------------------|------------------------------------------|
|-----------------------------------------------------------------|------------------------------------------|

Recuerda que el curso tiene la siguiente definición de evaluaciones:

|   | Nombre                              | Porcentaje | Evakada | Confirmada |
|---|-------------------------------------|------------|---------|------------|
| 1 | RONDA GUNICA                        | 25%        | 5       | ND         |
| 2 | QUIZES                              | 10%        | ND.     | ND         |
| 3 | EXAMEN PARCIAL                      | 10%        | NO      | 140        |
| 4 | EXAMEN PINAL                        | 15%        | 110     | NO         |
| 5 | DERIAATOLOGIA                       | 10%        | NO      | 140        |
| 6 | ATENDION PRIMARIA EN SALUD          | 10%        | NO      | NO         |
| 7 | FARMACOLOGIA                        | 10%        | NO      | NO         |
| 8 | EVALUACION CLINICA ESTRUCTURADA ECE | 30%        | NO.     | ND         |

- c. Un cuadro con cuatro columnas:
  - En la primera columna es un ayuda, la cual le permite visualizar las notas ingresadas a cada estudiante, si usted no ingreso las notas le sale un icono de

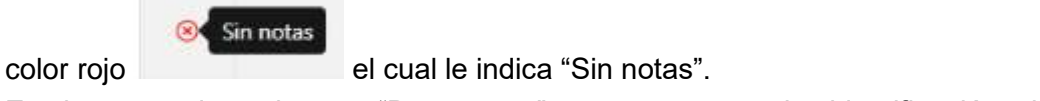

- En la segunda columna "Documento", se encuentra la identificación del estudiante.
- En la tercera columna "Nombre del estudiante", se encuentra el apellido y nombres completo del estudiante, esta se encuentra en orden alfabético.
- > En la cuarta columna "Nota", la escala de la nota, ya sea cuantitativa o cualitativa.
- d. Un cuadro con tres opciones:

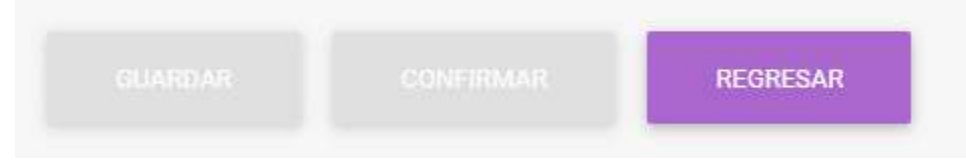

El botón "Guardar" se activa una vez usted ingrese la nota de un estudiante o de los estudiantes y desea guardarla, mas no confirmarla.

| •            | 1036784964                                                                             | BALLO PUERTA YEBICA MARIA                                                                                                    | 1.2           | * |
|--------------|----------------------------------------------------------------------------------------|----------------------------------------------------------------------------------------------------|---------------|---|
|              | 1182222079                                                                             | GARCIA URIEE DIANA ISABEL                                                                                                    | 2.0           | * |
| Una ve<br>PE | ez presione el bo                                                                      | tón "GUARDAR" se genera el mensaje                                                                                                    | ×             |   |
|              | Las notas del ci<br>correctamente<br>jesus gutierrez(<br>confirmación er<br>ingresadas | urso (20201/3037013/1) fueron guar<br>Verifica tu correo<br>@udea.edu.co para que veas el códigi<br>nviado y puedas confirmar las notas | dadas<br>o de |   |
|              |                                                                                        |                                                                                                    | CERRAR        |   |

Debe presionar el botón "CERRAR" y aparecerá un cuadro con tres opciones:

| Confirmar notas ingresadas                         | × |
|----------------------------------------------------|---|
| Materia: [3037013] ADULTEZ I: PROBLEMAS MEDICOS DE |   |
| ADULTEZ<br>Semestre: 20201                         |   |
| Grupo: 1<br>Código de confirmación *               |   |
| indica la código enviado por correo                |   |
|                                                    |   |
| CONFIRMAR REENVIAR LUEGO                           | p |
| CONFIRMAR REENVIAR LOEG                            |   |

CONFIRMAR, una vez ingrese el código enviado al correo que tiene registrado, al presionar el botón se genera el cuadro

| PERFECTO                                                               | × |
|------------------------------------------------------------------------|---|
| Las notas del curso (20201/3037013/1) fueron confirmadas correctamente |   |
| CERRAR                                                                 |   |